- 1. Connect your device to the modem via WI-FI or by using an Ethernet cable.
- 2. Enter 192.168.20.1 into the address bar of your preferred internet browser, you will get prompted to input your username and password. The Username and password are always set to admin by default.

| 🚖 NetCo                                                                                                  | ommWireless                                                                                                    |
|----------------------------------------------------------------------------------------------------|----------------------------------------------------------------------------------------------------|
| NF18ACV                                                                                                  | Basic > Quick Setup > Internet Setup (Select one DSL mode)                                                                                                    |
| Device Info<br>Basic Setup<br>Advanced Setup<br>Wireless<br>Voice<br>Diagnostics<br>Management<br>Logout | This Wizard is designed to walk you through the basic information needed to set up your device<br>To continue, please select your WAN connection type.<br>o ADSL<br>o VDSL<br>o Ethernet WAN Next |

3. Select Basic setup.

4. Select Ethernet WAN, then click next.

| 🚔 NetCo                                                                                                    | <b>mm</b> Wireless                                                                                                    |
|----------------------------------------------------------------------------------------------------|----------------------------------------------------------------------------------------------------|
| NFIGACV<br>Device Info<br>Basic Setup<br>Advanced Setup<br>Wireless<br>Voice<br>Diagnostics<br>Management<br>Logout | This Wizard is designed to walk you through the basic information needed to set up your device<br>To continue, please select your WAN connection type.<br>ADSL<br>VDSL<br>Behemet WAN<br>Next |

5. Select IP Over Ethernet (IPOE), then click next.

| RetCommWireless                                          |                                                                                                    |  |  |  |  |
|----------------------------------------------------------|----------------------------------------------------------------------------------------------------|--|--|--|--|
| NF18ACV                                                  | Basic > Quick Setup > WAN Setup (Select one WAN mode)                                                 |  |  |  |  |
| Device Info<br>Basic Setup<br>Advanced Setup<br>Wireless | Select the WAN mode for your internet connection as specified by your Internet Service Provider(ISP). |  |  |  |  |
| Voice<br>Diagnostics<br>Management<br>Logout             | O PPP Over Ethernet (VPR-E)                                                                           |  |  |  |  |
|                                                          | Back Net                                                                                              |  |  |  |  |
|                                                          |                                                                                                    |  |  |  |  |
|                                                          |                                                                                                    |  |  |  |  |
|                                                          |                                                                                                    |  |  |  |  |

6. Select VLAN Tag10, then click next.

## 7. Obtain an IP Address automatically and select next.

| NF4V                                                                                                    | You can configure your IP over Ethernet (IPoE) settings as supplied by your Internet Service Pro                                                                                                    |
|----------------------------------------------------------------------------------------------------|----------------------------------------------------------------------------------------------------|
| Device Info<br>Basic Setup<br>Quick Setup<br>Advanced Setup<br>Wireless<br>Voice<br>Diagnostics<br>Management | Otherwise,select"Obtain an IP address automatically".  Obtain an IP address automatically  Use the following Static IP address WAN IP Address: WAN Subnet Mask: WAN gateway IP Address: Primary DNS server: Secondary DNS server: |
| Logout                                                                                                    | Back Next                                                                                                    |

## 8. Apply/save

## NF4V

Device Info Basic Setup Quick Setup Advanced Setup Wireless Voice Diagnostics Management Logout

## WAN Basic Setup - Summary

Make sure that the settings below match the settings provided by your ISP.

| Connection Type:    | IPoE     |
|---------------------|----------|
| NAT:                | Enabled  |
| Full Cone NAT:      | Disabled |
| Firewall:           | Enabled  |
| IGMP Multicast:     | Disabled |
| Quality Of Service: | Disabled |

Click "Apply/Save" to have this interface to be effective. Click "Back" to make any modifications.

 Back
 Apply/Save

 After clicking Apply/save, wait 15 seconds. If the internet light does not turn on turn your modem off and then back on again. Wait 3 minutes. If you still do not get an internet light please contact us on 0800 401 373 (Mon-Fri, 8am-8pm.)